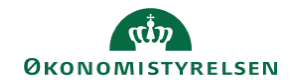

## CAMPUS

## Miniguide: Se en medarbejders tilmeldinger

Denne guide viser, hvordan Personaleadministratoren kan få vist en medarbejders tilmeldinger.

| 1. Klik på menuen i øverste venstre hjø | orne og vælg <mark>Admin</mark>             |                                | ≡ CAMPUS                    |
|-----------------------------------------|---------------------------------------------|--------------------------------|-----------------------------|
|                                         |                                             |                                | ♣₀ Admin                    |
| 2. Vælg Personadmin                     | Personadmin.<br>Administrerer brugerprofile | r, herunder visning af kompete | encer og andre aktiviteter. |
| 3. Vælg Analyse i fanemenuen            |                                             |                                | 📭 Analyse                   |
| 4. Vælg Sæt standard til Alle i søgning | jen                                         | Alle (432)                     | ∧ Søg                       |
|                                         |                                             | Set for nylig (6)              | Standard                    |
|                                         |                                             | Alle (432)                     | Sæt Standard                |

5. Vælg rapporten "Campus - Den ansattes tilmeldinger"

Rapporten kan fremsøges på navn i søgefeltet

| ☆ | Campus - Den ansattes tilmeldinger                                                                                      |
|---|----------------------------------------------------------------------------------------------------|
|   | Oprettet af: Campus Administrator                                                                                       |
|   | Den ansattes tilmeldinger til klasser i Campus. Rapporten viser også hvis den ansatte står på venteliste til en klasse. |
|   |                                                                                                    |

6. Angiv den ansattes Brugernavn, Tilmeldingsdato og Tilmeldingsstatus

|                    |           |                |   | Operatoren Og er a |
|--------------------|-----------|----------------|---|--------------------|
| Person Brugernavn* | Lig med V | Angiv nøgleord | Q |                    |
| Tilmeldingsdato*   |           | Specifik dato  | ~ | <b></b>            |
| Tilmeldingsstatus* | Lig med v | Tilmeldt       | ~ |                    |

7. Klik på knappen Kør, eller Gem og kør hvis du ønsker at gemme rapporten til videre brug

GEM OG KØR KØR